## **MELAKSANAKAN TES**

Buka browser yang akan di gunakan, jika anda menggunakan Smartphone android di rekomendasikan menggunakan browser *chrome* atau *Mozila Firefox* 

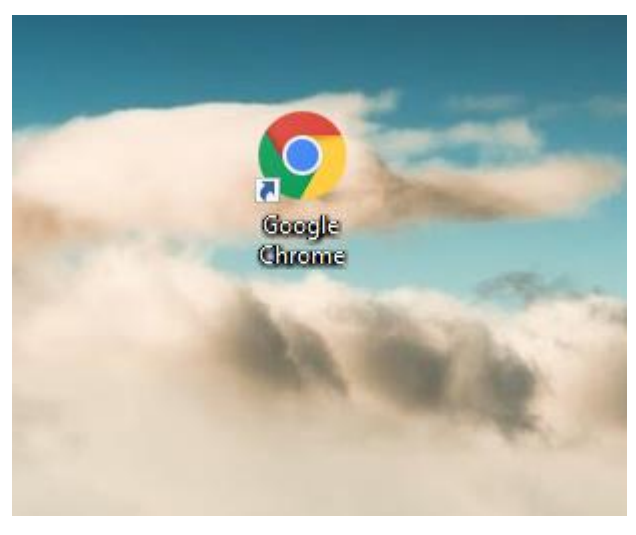

Gambar browser Goggle Chrome

Jika browser sudah terbuka masukkan alamat : http://www.cbt.ppsuika.ac.id/ di browser anda

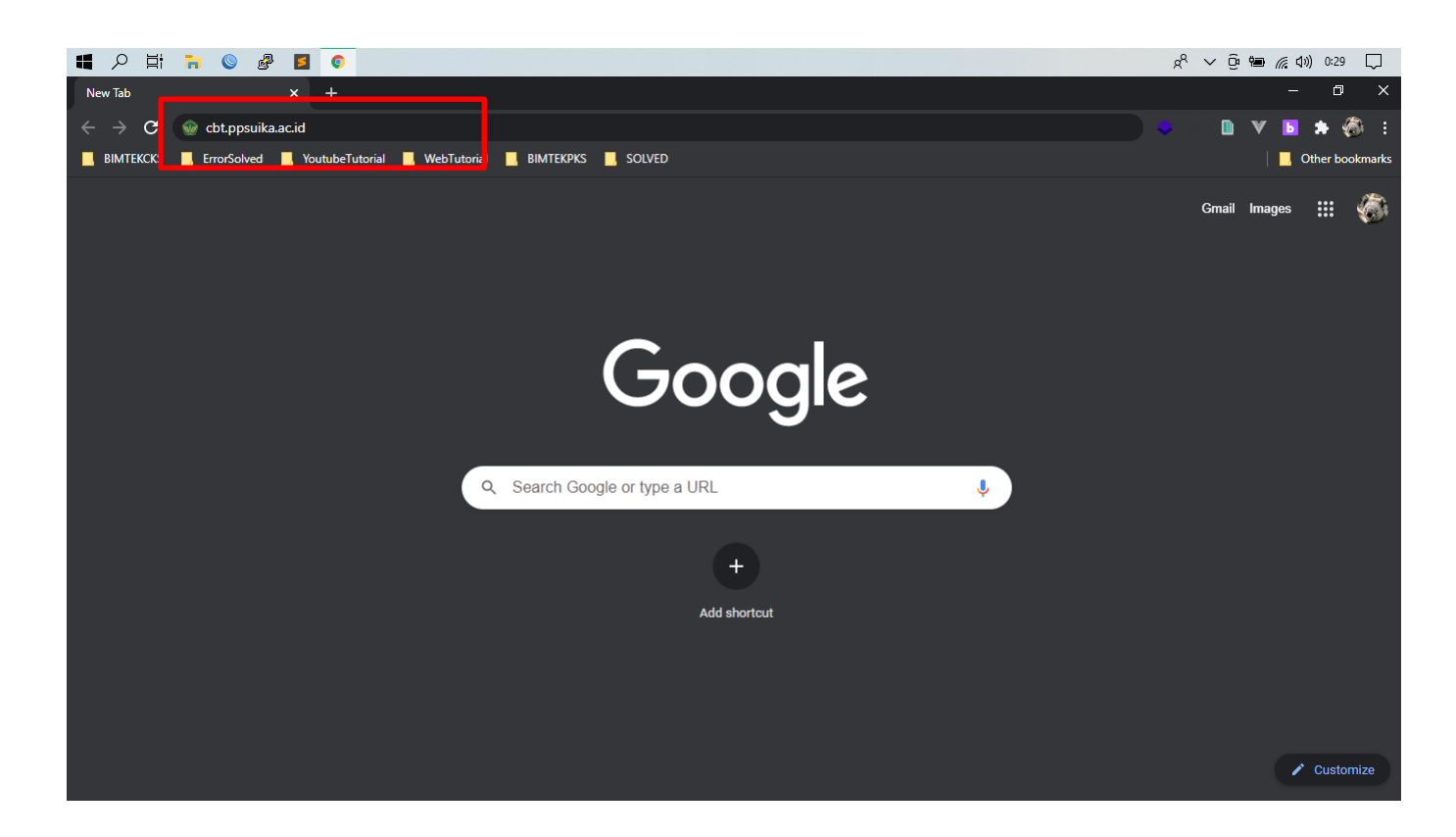

Lalu tekan enter maka anda akan di arahkan ke halaman login peserta

Berikut ini adalah halaman Login peserta tes.

## \*Mohon untuk membaca pemberitahuan dan panduan ujian terlebihdahulu

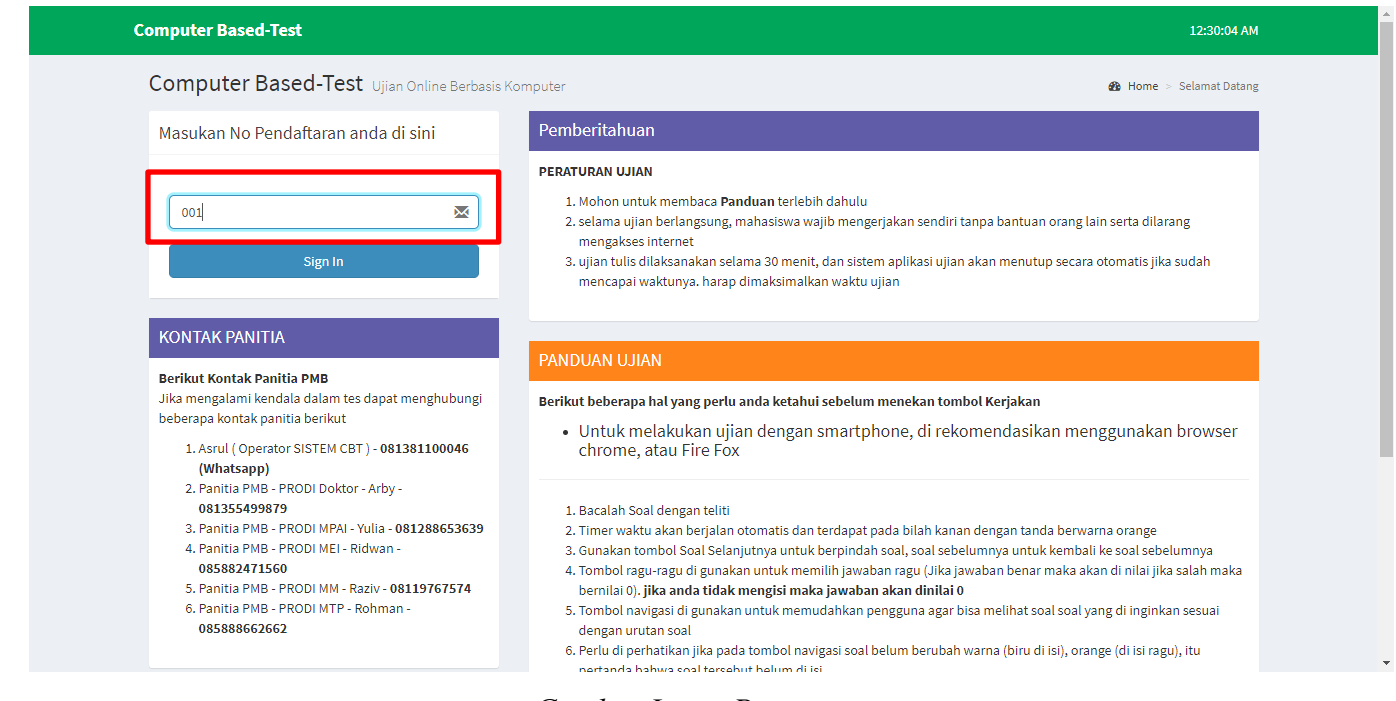

Gambar Login Peserta

Peserta memasukkan no registrasi/no pendaftaran yang telah di berikan oleh panitia PMB kedalam kolom yang disediakan, lalu klik tombol *Sign in*.

Setelah memasukkan no registrasi/no pendaftaran, akan muncul halaman utama peserta tes yang menampilkan data Tes yang dapat dikerjakan oleh Peserta.

| Inform<br>Silahkan | i <b>asi</b><br>I pilih Tes yang diikuti dari daftar tes yang tersedia dibaw | rah ini. Apabila tes tidak muncul, silahkan men | ghubungi Operator yang bertuga: | S.       |          |
|--------------------|------------------------------------------------------------------------------|-------------------------------------------------|---------------------------------|----------|----------|
| Daftar T           | es                                                                           |                                                 |                                 |          |          |
| Show 1             | o 🗸 entries                                                                  |                                                 |                                 |          |          |
| No. ↓≞             | Tes                                                                          | Waktu Mulai Tes                                 | Waktu Selesai Tes               | Status   | Action   |
| 1                  | Tes Uji Coba                                                                 | 2021-03-15 00:27:00                             | 2021-03-16 00:27:00             |          | Kerjakan |
| Showing 1          | to 1 of 1 entries                                                            |                                                 |                                 | Previous | 1 Next   |
|                    |                                                                              |                                                 |                                 |          |          |

CBT TES | Log out

Gambar Halaman Utama

Klik tombol kerjakan untuk melakukan ujian

| Daftar Te | 25                |                     |                    |               |          |
|-----------|-------------------|---------------------|--------------------|---------------|----------|
| Show 10   | ✓ entries         |                     |                    |               |          |
| No. ↓≞    | Tes               | Waktu Mulai Tes     | Waktu Selesai Tes  | Status        | A        |
| 1         | Tes Uji Coba      | 2021-03-15 00:27:00 | 2021-03-1000.27.00 | $\rightarrow$ | Kerjakan |
| Showing 1 | to 1 of 1 entries |                     |                    | Previous      | 1 Next   |

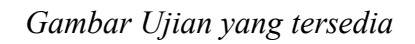

Kemudian akan muncul detail tes yang akan dikerjakan.

| Computer Based-Test                                                | 12:32:57 AM 💽 CBT TES |
|--------------------------------------------------------------------|-----------------------|
| Konfirmasi Tes Silahkan periksa kembali data tes yang akan diikuti |                       |
| Konfirmasi Data Tes                                                |                       |
| Nama Pesert                                                        | a: CBTTES             |
| Te                                                                 | s: Tes Uji Coba       |
| Wakt                                                               | J: 1 menit            |
| Poin Dasa                                                          | r: 1.00               |
| Poin Maksima                                                       | 1: 5.00               |
|                                                                    | Kerjakan              |
|                                                                    |                       |
|                                                                    |                       |
|                                                                    |                       |
|                                                                    |                       |
|                                                                    | CBT TES   Log (       |

Gambar Konfirmasi Tes

Untuk memulai mengerjakan Tes, pilih Kerjakan lagi. Maka akan muncul soal yang akan dikerjakan oleh peserta.

| Computer Based-Test                                       |   | 12:41:41 AM 🙎 CBT TES                                |
|-----------------------------------------------------------|---|------------------------------------------------------|
| Tes : Tes Uji Coba                                        |   | AA                                                   |
| Soal ke 3                                                 |   | Sisa Waktu : 0 menit   Waktu berjalan dalam detik 13 |
| Tanggal berapakah hari raya Idul Fitri ?                  |   |                                                      |
| O 1 Januari                                               |   |                                                      |
| O 1 Syawal                                                | 1 |                                                      |
| ○ 1 Desember                                              | 4 |                                                      |
| ○ 1 Agustus                                               |   |                                                      |
| O 14 Februari                                             |   |                                                      |
| Soal Sebelumnya Ragu-ragu Soal Selanjutnya                | 5 |                                                      |
| 1 2 3 4 5 6   Soal yang sudah dijawab akan berwarna Biru. |   | 7                                                    |
|                                                           |   |                                                      |

Gambar Pengerjaan Soal

Berikut beberapa penjelasan terkait element yang ada pada saat pengerjaan soal

- 1. Digunakan untuk memperbesar huruf soal
- 2. Timer waktu pengerjaan (pastikan memriksa waktu pengerjaan, jika waktu sudah menuju angka 0 maka anda akan otomatis di anggap selesai dan di arahkan ke halaman awal)
- 3. Nomor soal (menandakan soal keberapa yang anda kerjakan)
- 4. Soal yang anda kerjakan
- 5. Navigasi Soal terdiri dari
  - Soal Sebelumnya (Untuk berpindah ke soal sebelumnya)
  - Ragu Ragu (Jika anda ragu dengan jawaban anda dapat mengklik tombol ragu)
  - Soal selanjutnya (untuk berpindah ke soal selanjutnya )
- 6. Navigasi Soal (*Daftar soal yang tersedia*, untuk berpindah langsung ke soal yang tersedia, sebagai contoh soal tersedia pada gambar di atas terdapat 5 soal yang tersedia). Pastikan tombol soal pada daftar soal berwarna BIRU menandakan soal telah di jawab, jika belum berubah warna berarti soal belum dijawab
- 7. Hentikan tes ( digunakan untuk menghentikan tes yang nantinya akan muncul pemberitahuan seperti gambar di bawah)

| Konfirmasi Hentikan Tes                                                                           | × |
|---------------------------------------------------------------------------------------------------|---|
| Apakah anda yakin mengakhiri mata uji ini ?<br>Jawaban Tes yang sudah selesai tidak dapat diubah. |   |
| Nama Tes                                                                                          |   |
| Tes Uji Coba                                                                                      |   |
| Keterangan Soal                                                                                   |   |
| 0 Soal dijawab. 5 Soal belum dijawab.                                                             |   |
| Centang dan klik tombol Hentikan Tes.                                                             |   |
| rı Hentikan Tes Close                                                                             |   |

Gambar Hentikan Tes

Pastikan Kembali pekerjaan anda, pada saat menekan tombol hentikan tes terdapat keterangan soal yang terjawab dan belum terjawab, pastikan soal sudah terjawab semua, dan jika sudah di pastikan dapat mengklik centang yang di sediakan dan menekan tombol hentikan test

Jika Mengalami kendala pada saat akan melakukan ujian di sistem cbt dapat menghubungi panitia PMB berikut :

- 1. Muhsin (Ketua Panitia ) 0878-7035-4596
- 2. Panitia PMB PRODI DPAI Arby 0813-5549-9879
- 3. Panitia PMB PRODI DESY Pertiwi 0889-7602-9798
- 4. Panitia PMB PRODI MPAI Yulia 0812-8865-3639
- 5. Panitia PMB PRODI MEI Silvia 0857-1185-2765
- 6. Panitia PMB PRODI MM Sulaeman 0838-9167-0620
- 7. Panitia PMB PRODI MTP Asrul 0813-8110-0046
- 8. Panitia PMB PRODI MKPI Manda 0822-1329-5521